1. Go to Irving ISD Homepage & Click Departments & Services

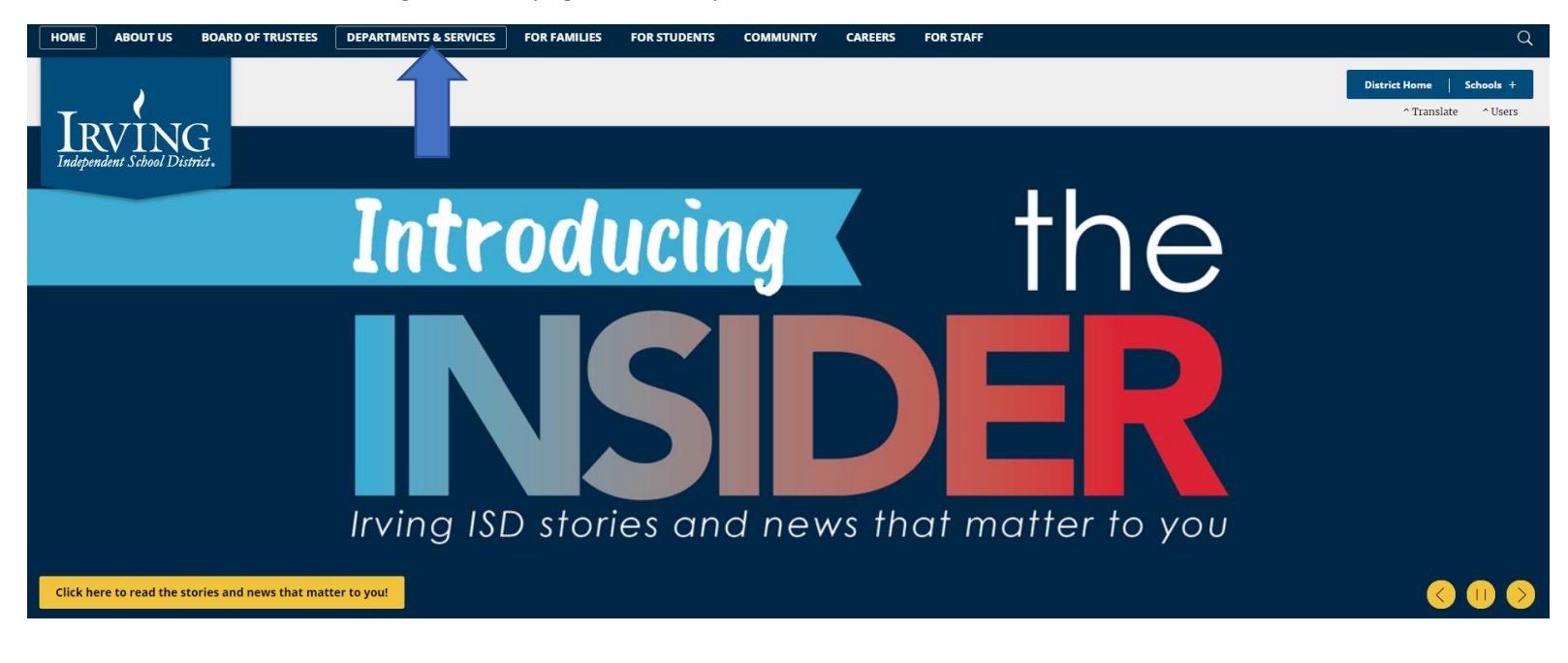

2. Click on Food & Nutrition Services

| Departments & Services Director      | A B C D F G H I L M N O P R S T |                                   |  |
|--------------------------------------|---------------------------------|-----------------------------------|--|
| A                                    | • Fine Arts                     | Ρ                                 |  |
| Athletics                            | Food and Nutrition Services     | Parent Involvement                |  |
| • AVID                               | G                               | Physical Education/Health         |  |
| В                                    | Gifted/Talented                 | Planning, Evaluation and Research |  |
| Benefits                             | н                               | Pregnancy/TAPPS                   |  |
| Bilingual, ESL and Language Services | • HIPPY                         | • PreK                            |  |
| Business Services                    | Homeless/Project PASS           | Professional Learning             |  |
| С                                    | Human Resources                 | Purchasing                        |  |
| Campus Operations                    | I                               | R                                 |  |
| Clinic and Health Services           | IDEA Entrepreneurial Program    | Risk Management                   |  |
| Communications                       | Instructional Technology        | s                                 |  |
| Counseling                           | Internal Audit                  | Safety and Security               |  |
| Curriculum and Instruction           | L                               | Science Discovery Education       |  |

- 3. Click on Parent Resources Tab
- 4. Click Breakfast and Lunch Menus
- 5. Click on Link to View Menus
- 6. Click "Accept" on Message Box

# FOOD & NUTRITION SERVICES

### Food and Nutrition Services

#### **Breakfast and Lunch Menus**

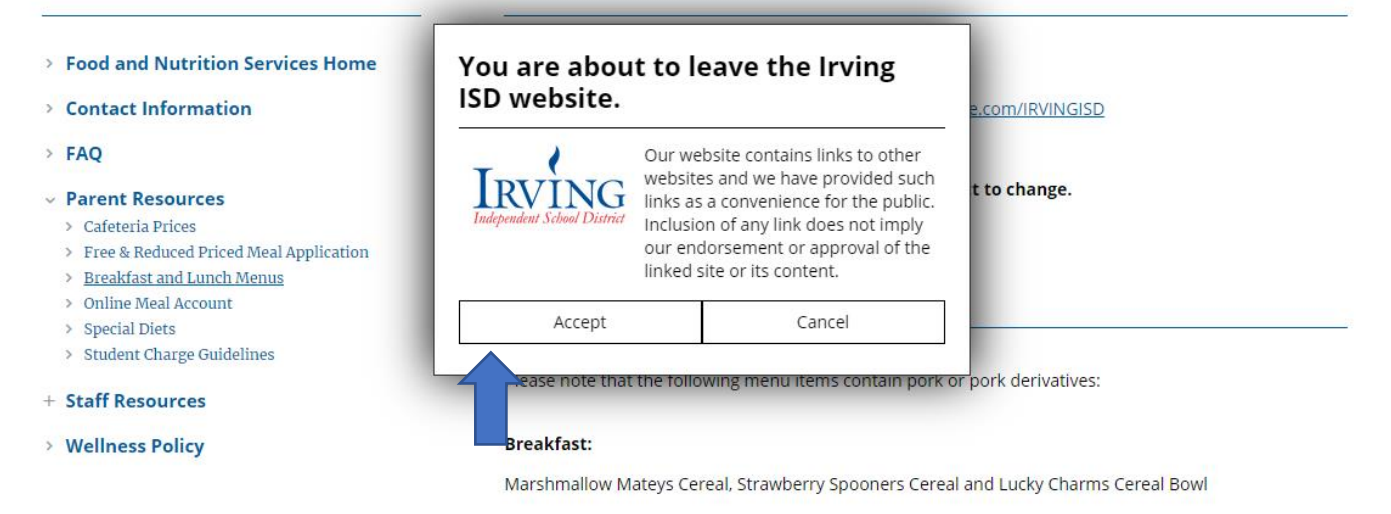

Lunch Entrees:

#### 7. View Menus (As Guest)

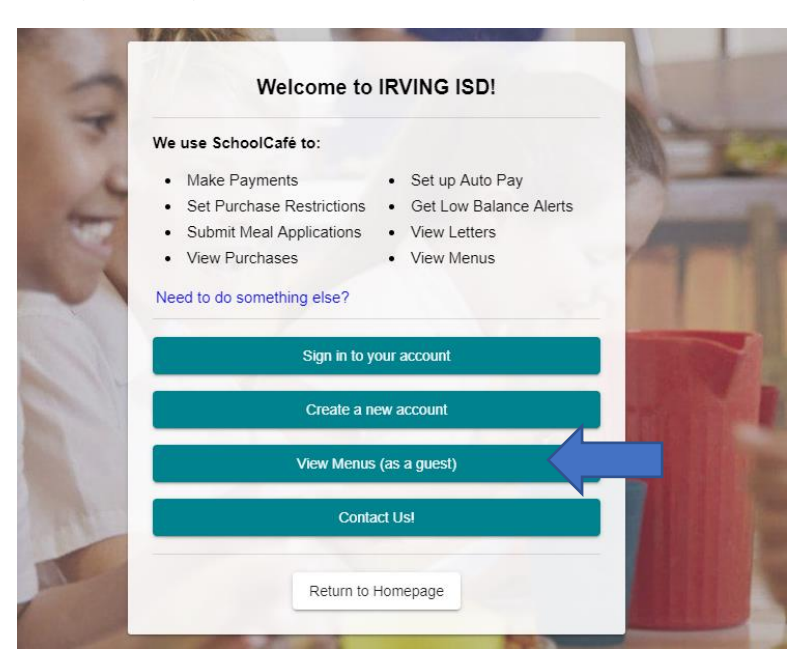

- 8. Click Dates Desired
- 9. Click Weekly
- 10. Click Name of School
- 11. Click Breakfast or Lunch
- 12. Click Entrée, Vegetables, Fruits, Extras & Milk
- 13. Click Print

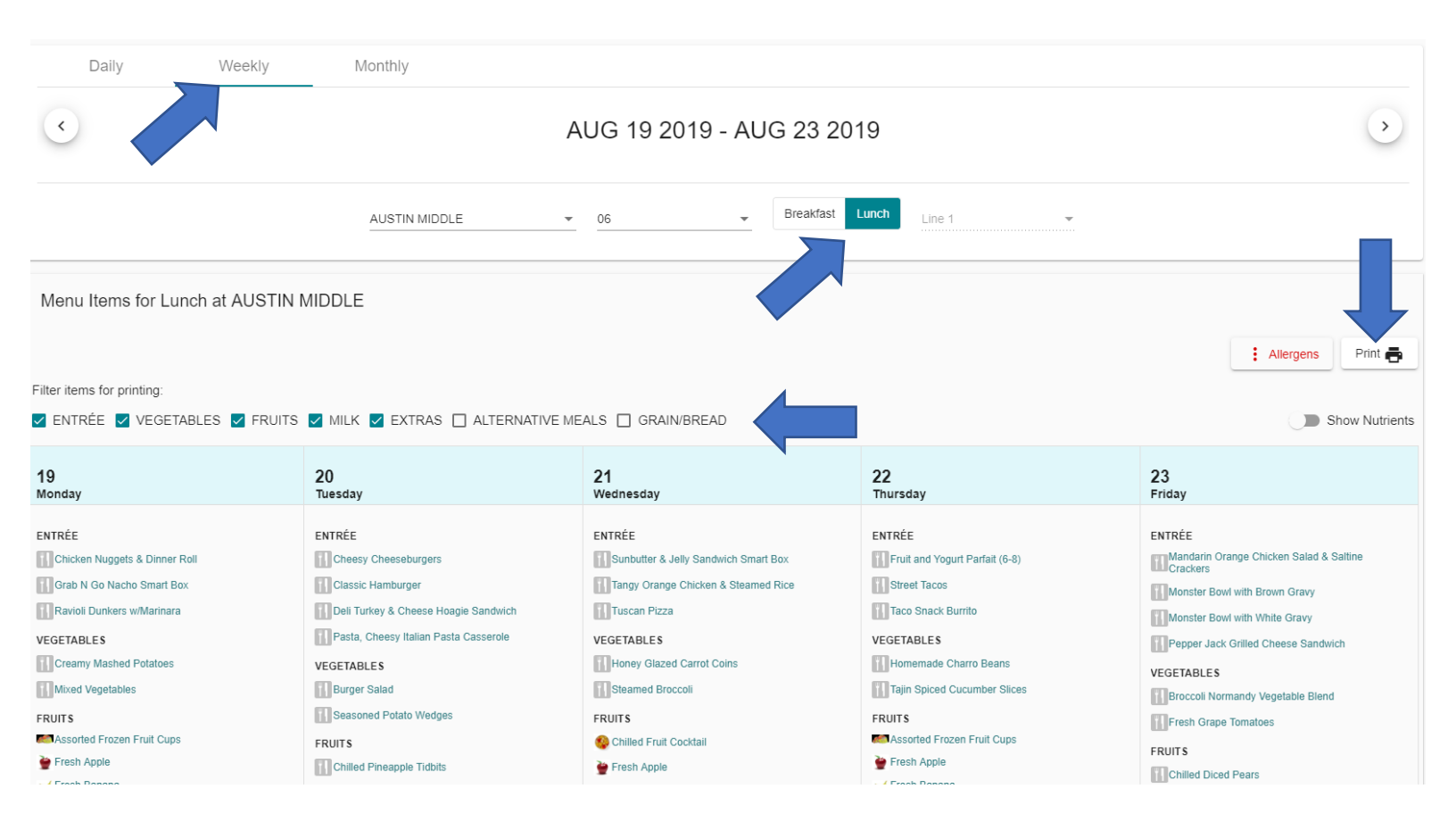

#### 14. Menu Calendar will print as below.

8/15/2019

SchoolCafé - School Menus

#### AUSTIN MIDDLE Lunch (Line 1), AUG 19 2019 - AUG 23 2019

| 19<br>Monday                                                                                                    | 20<br>Tuesday                                                                                                    | 21<br>Wednesday                                                                                                    | 22<br>Thursday                                                                                                    | 23<br>Friday                                                                                                    |
|----------------------------------------------------------------------------------------------------|----------------------------------------------------------------------------------------------------|----------------------------------------------------------------------------------------------------|----------------------------------------------------------------------------------------------------|----------------------------------------------------------------------------------------------------|
| Monday ENTRÉE Chicken Nuggets & Dinner Roll Grab N Go Nacho Smart Box Ravioli Dunkers w/Marinara VEGETABLES Creamy Mashed Potatoes Mixed Vegetables FRUITS Assorted Frozen Fruit Cups Fresh Apple Fresh Banana Fresh Pear Fresh Whole Orange MILK 1% White Milk Milk, 1% Low Fat Chocolate Nonfat Strawberry Milk | Tuesday Tuesday ENTRÉE Cheesy Cheeseburgers Classic Hamburger Deli Turkey & Cheese Hoagie Sandwich Pasta, Cheesy Italian Pasta Casserole VEGETABLES Burger Salad Seasoned Potato Wedges FRUITS Chilled Pineapple Tidbits Fresh Apple Fresh Banana Fresh Pear Fresh Whole Orange MILK 1% White Milk Milk, 1% Low Fat Chocolate Nonfat Strawberry Milk | Wednesday  ENTRÉE Sunbutter & Jelly Sandwich Smart Box Tangy Orange Chicken & Steamed Rice Tuscan Pizza  VEGETABLES Honey Glazed Carrot Coins Steamed Broccoli  FRUITS Chilled Fruit Cocktail Fresh Apple Fresh Banana Fresh Pear Fresh Whole Orange MILK 1% White Milk Milk, 1% Low Fat Chocolate Nonfat Strawberry Milk | Thursday<br>ENTRÉE<br>Fruit and Yogurt<br>Parfait (6-8)<br>Street Tacos<br>Taco Snack Burrito<br>VEGETABLES<br>Homemade Charro<br>Beans<br>Tajin Spiced<br>Cucumber Slices<br>FRUITS<br>Assorted Frozen<br>Fruit Cups<br>Fresh Apple<br>Fresh Banana<br>Fresh Pear<br>Fresh Whole<br>Orange<br>MILK<br>1% White Milk<br>Milk, 1% Low Fat<br>Chocolate<br>Nonfat Strawberry<br>Milk | ENTRÉE<br>Mandarin Orange Chicken Salad &<br>Saltine Crackers<br>Monster Bowl with Brown Gravy<br>Monster Bowl with White Gravy<br>Pepper Jack Grilled Cheese<br>Sandwich<br>VEGETABLES<br>Broccoli Normandy Vegetable<br>Blend<br>Fresh Grape Tomatoes<br>FRUITS<br>Chilled Diced Pears<br>Chilled Diced Pears<br>Chilled Sliced Peaches<br>Fresh Apple<br>Fresh Banana<br>Fresh Pear<br>Fresh Whole Orange<br>MILK<br>1% White Milk<br>Milk, 1% Low Fat Chocolate<br>Nonfat Strawberry Milk |
|                                                                                                    |                                                                                                    |                                                                                                    |                                                                                                    |                                                                                                    |